附件1

### 施工现场专业人员继续教育学习操作流程-企业篇

#### 一、企业注册

1. 打开报名平台网址 zhejiang. zhujianpeixun. com, 点击注册(已 在职业培训中完成企业注册审核的, 无须再提交资料注册, 直接登录进 入继续教育报名环节)。

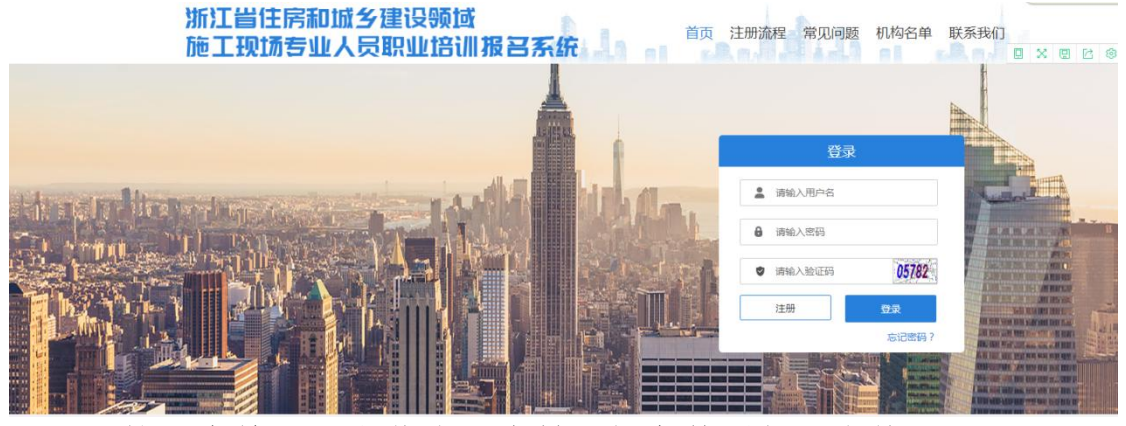

2. 按要求填写及上传注册资料,提交管理部门审核

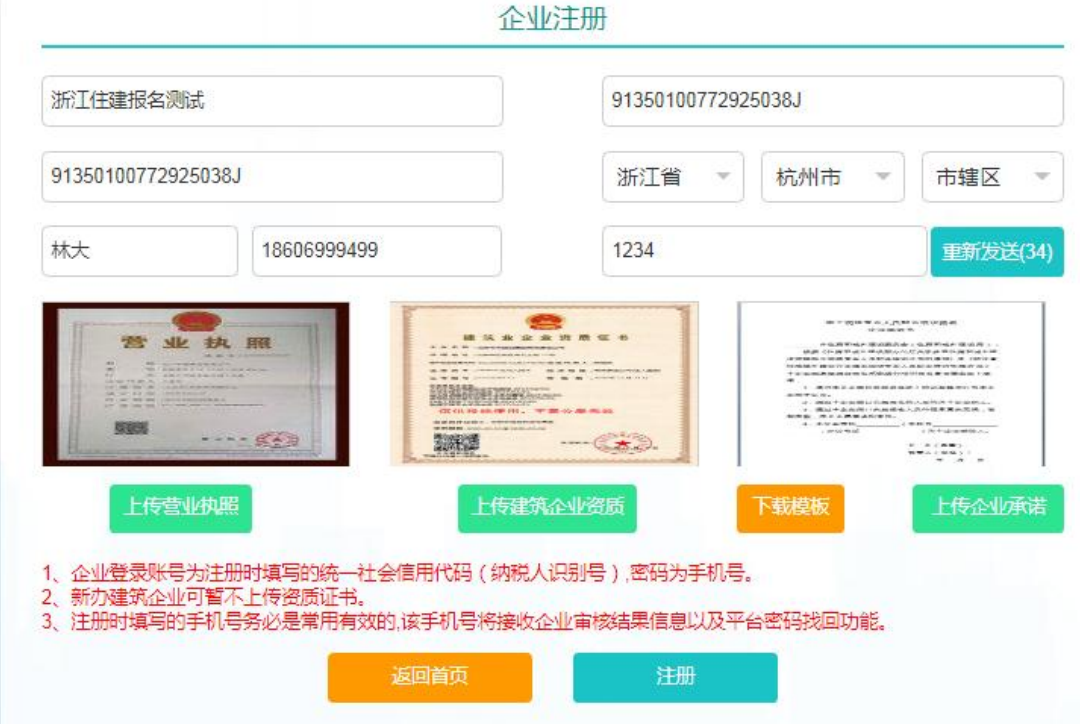

3. 管理部门审核通过后,即可登录报名

| 浙江住建报名测试                                                              |                                                           | 9135010077292                            | 5038J                                                                                                    |        |
|-----------------------------------------------------------------------|-----------------------------------------------------------|------------------------------------------|----------------------------------------------------------------------------------------------------|--------|
| 91350100772925038J                                                    | 信息                                                        |                                          | 杭州市 👻                                                                                                    | 市辖区 🔻  |
|                                                                       | 注册成功。<br>账号: <mark>纳税人</mark><br>默认密码: <b>手</b><br>温馨提示:审 | <mark>识别号</mark><br>机号<br>核通过后方可登录<br>確定 | A the second second sec |        |
| 上传营业执照<br>、企业登录账号为注册时填写的统一;<br>、新办建筑企业可暂不上传资质证书,<br>、注册时填写的手机号务必是常用有; | 上传建筑企社会信用代码(纳税人识现<br>放的,该手机号将接收企业                         | 1296页<br>11号),密码为手机号。<br>审核结果信息以及平台      | 下载模板                                                                                                    | 上传企业承诺 |

#### 二、继续教育报名

企业注册审核成功后,登录报名平台,通过继续教育报名模块组织 继续教育报名培训。

 1. 报名管理模块:查看培训机构信息,选择省属培训机构—<u>浙江建</u> 设职业技术学院;打开【继续教育报名】模块,开始报名

|            | 领域施工现 | 场专业人员即 | 职业培训报名系统           |          |                      | <b>*</b> ti | 州測试企业 ▼ 2020-09-1 | 19 星期六 22:36:00 退出 |
|------------|-------|--------|--------------------|----------|----------------------|-------------|-------------------|--------------------|
| ☆ 首页       | 请选择   | 城市     | ▼ 请选择              | ▽ 请选择岗位  | ▽ 请洗择支付状态 ▽          | 请填写支付开始时间   | 请填写支付结束时          | 间                  |
| A 报名管理 ▼   | 请输入   | 身份证是   | 请输入姓名              | 请输入支付订单号 | O miti               |             |                   |                    |
| 🛞 订单管理 🛛 👻 | の下載機  | 板の批量を  |                    | 単修出 取消报名 |                      |             |                   |                    |
| @ 培训机构 🗸   |       |        |                    |          |                      |             |                   |                    |
| ■ 继续教育报名 ▲ |       | 姓名     | 身份证号               | 岗位名称     | 订单号                  | 市           | 机构                | 企业名称               |
| 泥空等理       |       | 孔令桥    | 152122196807214815 | 土建施工员    | ZJKQBM78F00353A5E240 | 省属 3        | 浙江建设职业技术学院        | 测试一次               |
| TRADUTA    |       | 史丽娜    | 150721198602150022 | 土建施工员    | ZJKQBMB9EFAEEAC7E649 | 省属 3        | 浙江建设职业技术学院        | 测试一次               |
| 里山田        |       | 刘波     | 152104198110095920 | 土建施工员    | ZJKQBMF5958827505446 | 省属 3        | 浙江建设职业技术学院        | 测试一次               |
| ♀ 操作手册 ◆   |       |        |                    |          |                      |             |                   |                    |

1.1 下载报名模板 Excel 表,并完善报名学员信息。确保身份证号要与证书上一致!

| <b>₽ 5</b> •∂-                                                                                                    |                                                                         |                                              |                         | 浙江八大员继续教育报行                              | 3 【兼容模= | t] - Excel |         |                 | add a              |                          | Cristin              | 林立 😣         |       | - a ×         |
|----------------------------------------------------------------------------------------------------|-------------------------------------------------------------------------|----------------------------------------------|-------------------------|------------------------------------------|---------|------------|---------|-----------------|--------------------|--------------------------|----------------------|--------------|-------|---------------|
| 文件 开始                                                                                                    | 插入 绘图 页面布局                                                              | 公式 数据 审阅 视图                                  | 帮助 ♀ 操作                 | 乍说明搜索                                    |         |            |         |                 |                    |                          |                      | ¥ 1          | 1110V | <u></u> ,♀,共弊 |
| <ul> <li>         ・ あ 前切         ・ 新切         ・ 私 前切         ・ 新切         ・ 私 前切         ・ 私 前切         ・ 私 前切         ・ 私 前切         ・ 私 前切         ・ 私 式 刷         ・ 教 私 式 刷         ・ 新助板         ・         ・         ・</li></ul> | <br>  床体<br>  B I U -   □ -   △<br>  □ -   △                            |                                              | # 自动换行<br>合并后居中<br>式    | · ☆本 · · · · · · · · · · · · · · · · · · | 象件格式    |            | 单元格样式   | 部<br>加入 明<br>单元 | × III<br>余 格式<br>格 | ∑ 自动求和<br>↓ 填充 · // 清除 · | A<br>月1月9年10時辺<br>編編 | ♀<br>§ 直找和选择 |       | ^             |
| L8 *                                                                                                    | : × ✓ fx                                                                |                                              |                         |                                          |         |            |         |                 |                    |                          |                      |              |       | ~             |
| A<br>守入须知:<br>1.下列表格<br>2.姓名、身<br>3.培训岗位<br>4.手机装教育<br>5.继续规模                                                                                                    | B<br>中红色列名为必填项。<br>份证必须与证书上完全<br>必须该列下拉框中选择<br>须为本人常用号码,且<br>年度为需要培训的年份 | C<br>一致。<br>一个身份证号对应一个手机号,<br>,只需写年份数字限可,例如: | D<br>请勿重复。<br>2020, 无需写 | E<br>"年",                                | F       | G          | H<br>重要 | I               | J                  | K                        | L                    | М            | N     | 0             |
| 1<br>2 姓名                                                                                                    | 身份证号                                                                    | 培训岗位                                         | 手机号码                    | 继续教育年度                                   |         |            |         |                 |                    |                          |                      |              |       |               |
| 3 新翠単                                                                                                    | 152122198606010 X                                                       | 土建施工员                                        | 158570662               | 2020                                     |         |            |         |                 |                    |                          |                      |              |       |               |
| 4<br>5<br>6                                                                                                    |                                                                         | 下拉选择岗位                                       |                         | 填写2020~                                  |         |            |         |                 |                    |                          |                      |              |       |               |

### 1.2 上传报名信息表 Excel,选择省属培训机构—<mark>浙江建设职业技</mark> 术学院,确认报名

|             |                                  | 🃫 杭州测试企业 🔻 2020-09-19 星期六 22:42:42 退出    | в |
|-------------|----------------------------------|------------------------------------------|---|
| 合 首页        | 批量报名                             |                                          | × |
| P. 报名管理 🛛 👻 | ○ 第一步:下载学员报名信息模板                 |                                          |   |
| 🛞 订单管理 🛛 👻  | 下载学员基本信息模板                       |                                          |   |
| ● 培训机构 🚽    | ○ 第二步:上传学员报名信息                   |                                          |   |
| ■ 继续教育报名 🔺  | 上传学员报名                           |                                          |   |
| 报名管理        | 18,82                            |                                          |   |
| 我的订单        | ○ 第三步:选择培训机构                     |                                          |   |
| ロ 操作手册 🚽    | 选择培训机构 浙江建设职业技术学院 🔺 🚺 选择经备案的培训机构 |                                          |   |
|             | ○ 第四步:提交打一请选择培训机构-               |                                          |   |
|             | 浙江建设职业技术学院                       | 28 4 4 4 5 4 5 4 5 4 5 4 5 4 5 4 5 4 5 4 |   |
|             | 浙江育人专修学院                         |                                          |   |
|             | 浙江建设职业技能培训学校                     |                                          |   |
|             | 浙江同济科技职业学院                       |                                          |   |

## 1.3 报名表提交后,确认正确数据导入成功

| 浙江省住房和城乡建设 |                                 |        |                      |                |                         | 👘 杭       | 州测试企业 🔻 | 2020-09-19 星期六 22:44:48 | 退出 |
|------------|---------------------------------|--------|----------------------|----------------|-------------------------|-----------|---------|-------------------------|----|
| ☆ 首页       | 批量报名                            |        |                      |                |                         |           |         |                         | ×  |
| 只 报名管理 🛛 ▼ | ○ 第一步:下载学员报名信息模板                |        |                      |                |                         |           |         |                         |    |
| 🖲 订单管理 🛛 👻 | 下载学员基本信息模板                      |        |                      |                |                         |           |         |                         |    |
| ●培训机构 🔫    | ○ 第二步:上传学员报名信息                  |        |                      |                |                         |           |         |                         |    |
| 軍 继续教育报名 ▲ | 上传学员报名 /UpLoadFile//Excel/Batch | 4 导入数排 | 2                    |                |                         |           | ×       |                         |    |
| 报名管理       | inter-                          |        |                      |                |                         |           |         |                         |    |
| 我的订单       | ○ 第三步:选择培训机构                    | 正确数    | 8入库 导出错              | 误数据 共          | 1 条正确数据, 0 条错误数据        | <u></u> . |         |                         |    |
| 印操作手册 🔫    | 选择培训机构 浙江建设职业技术学院               | 注: 请行2 | 库前导出错误数据             |                |                         |           | - 100   |                         |    |
|            | ○ 第四步:提交报名                      | 提示     | 错误原因                 | 姓名             | 身份证号                    | 手机号       |         |                         |    |
|            |                                 | 正确     |                      | 矫翠翠            | 15212219860601          | 158570662 | -       |                         |    |
|            |                                 | 3      | 银部管理平台证书<br>如果部平台证书) | 书数据核对<br>车无此数据 | l无误后,正确数据入<br>器,则显示错误数据 | 库。        |         |                         |    |

| 浙江省住房和城乡建设   | 铁碱施工现场专业人员职业培训报名系统              | 🌐 杭州测试企业 🗸 | 2020-09-19 星期六 22:47:01 | 退出 |
|--------------|---------------------------------|------------|-------------------------|----|
| ① 首页         | 批量报名                            |            |                         |    |
| 只 报名管理 →     | ○ 第一步:下载学员报名信息模板                |            |                         |    |
| 🛞 订单管理 🛛 👻   | 下载学员基本信息模板                      |            |                         |    |
| ● 培训机构 🚽     | ○ 第二步:上传学员报名信息                  |            |                         |    |
| ☞ 继续教育报名 🛛 ▲ | 上传学员报名 /UpLoadFile//Excel/Batch |            |                         |    |
| 报名管理         | ind.                            |            |                         |    |
| 我的订单         | ○ 第三步:选择培训机构                    |            |                         |    |
| ⇔操作手册 👻      | 选择培训机构 浙江建设职业技术学院 * 信息 ×        |            |                         |    |
|              | ○ 第四步: 提交报名                     |            |                         |    |
|              | [1] 条数据导入成功                     |            |                         |    |
|              | 数据导入成功 确定                       |            |                         |    |
|              |                                 |            |                         |    |
|              |                                 |            |                         |    |

# 报名信息导入成功后,平台自动增加一条学员报名信息。

|       | 请选        | 择城市      | ▽ 请选择              | ▼ 请选择岗位  | ▼ 请选择支付状态 ▼          | 请填写支付开 | 始时间 请填写支付结束 | 时间     |
|-------|-----------|----------|--------------------|----------|----------------------|--------|-------------|--------|
| 17理 、 | • 请输.     | 入身份证号    | 请输入姓名              | 请输入支付订单号 | Q. 查询                |        |             |        |
| f理 ·  | -<br>0.54 | 数模板 ②批量計 | 8名 ③ 生成订单 从订单      | 移出 取消报名  | 导入                   | 成功后, 会 | 新增一条学员继续教育报 | 名数据    |
| n构 ·  | -         |          |                    |          |                      |        |             |        |
| 如音报名  |           | 姓名       | 身份证号               | 岗位名称     | 订单号                  | 市      | 机构          | 企业名称   |
|       |           | 桥翠翠      | 15212219860601092X | 土建施工员    |                      | 省属     | 浙江建设职业技术学院  | 杭州测试企业 |
| 1     |           | 孔令桥      | 152122196807214815 | 土建施工员    | ZJKQBM78F00353A5E240 | 省属     | 浙江建设职业技术学院  | 测试一次   |
|       |           | 史丽娜      | 150721198602150022 | 土建施工员    | ZJKQBMB9EFAEEAC7E649 | 省属     | 浙江建设职业技术学院  | 测试一次   |
|       | _ /       |          |                    |          |                      |        |             |        |

#### 1.4 生成报名订单

勾选报名的学员,点击生成报名订单(同一机构的可以合并在一个 订单)

| 路節                     | 理 .                                 | 请选                                             | 择城市                                             | ▽ 请选择                       | ▼ 请选择岗位                   | → 请选择支付状态 →                       | 请填写支付开 | 始时间               | 青填写支付结束时间                  | 0                      |
|------------------------|-------------------------------------|------------------------------------------------|-------------------------------------------------|-----------------------------|---------------------------|-----------------------------------|--------|-------------------|----------------------------|------------------------|
| 单管疗                    | 理,                                  | 请输.                                            | 入身份证号                                           | 请输入姓名                       | 请输入支付订单号                  | Q. 查询                             |        |                   |                            |                        |
| NARTA                  | 构,                                  | ①下#<br>                                        | 3模板 ②批量                                         | 报名 ③ 生成订单 从订单               | 单移出 取消报名                  |                                   |        |                   |                            |                        |
| 1枚1                    | 育报名                                 |                                                | 姓名                                              | 身份证号                        | 岗位名称                      | 订单号                               | 市      | 机构                | 5                          | 企业名称                   |
|                        |                                     |                                                | 矫單單                                             | 15212219860601092X          | 土建施工员                     | ZJKQBMEB4AD5F8DE7342              | 省属     | 浙江建设职业            | 业技术学院                      | 杭州测试企业                 |
| 10<br>10               |                                     |                                                | 孔令桥                                             | 152122196807214815          | 土建施工员                     | ZJKQBM78F00353A5E240              | 省属     | 浙江建设职业            | 业技术学院                      | 测试一次                   |
| FE.                    |                                     |                                                | 史丽娜                                             | 150721198602150022          | 土建施工员                     | ZJKQBMB9EFAEEAC7E649              | 省属     | 浙江建设职业            | 业技术学院                      | 测试一次                   |
|                        |                                     |                                                | 刘波                                              | 152104198110095920          | 土建施工员                     | ZJKQBMF5958827505446              | 省属     | 浙江建设职业            | 业技术学院                      | 测试一次                   |
| ЭШ                     | 北量上传照片                              | 只 生成订单                                         |                                                 |                             |                           |                                   |        |                   |                            | _                      |
| 分批通过                   | <sup>上盘上传照片</sup><br>1后,同一个报名       | 尺 生成订单<br>5机构的学员可                              | 可生成一个订单                                         | £                           |                           |                                   |        |                   |                            |                        |
| €                      | <del>/ 上传照片</del><br>扩后,同一个报名<br>姓名 | <mark>久 生成订单</mark><br>5初内的学员可<br>身份           | 可生成一个订单                                         | <b>章</b><br>商位名称            | 1011175-T                 | ites                              |        | 市                 | 机构                         |                        |
| 分加                     | <del>/建上传照片</del><br>/后,同一个报名<br>   | <u>尺</u> 生成订单<br>运机构的学员可<br>身份<br>42102419     | 可生成一个订单<br>分证号<br>8708132516                    | ■<br>商位名称<br>土建施工员          | 1999年1                    | tas<br>X                          | ħ      | 市                 | 机构                         | 操作<br>查君学员资料           |
| <mark>わ</mark> 批<br>通过 | 上传照片<br>1后,同一个报名<br>姓名<br>奥试<br>奥试  | 久生成订単<br>気机均的学员可<br>身份<br>42102419<br>33022619 | 〕<br>丁生成一个订单<br>新证号<br>8708132516<br>6002122553 | ●<br>商位名称<br>土建施工员<br>土建施工员 | 全国大学<br>信息<br>生成成功,订单号为【2 | те н<br>Х<br>"КАВМС6580EA0915140] | ŧ      | 市<br>杭州市 浙<br>杭州市 | - 机构<br>衍工建设职业技才<br>杭州下城机本 | 提作<br>查若学员资料<br>查若学员资料 |

1.5、缴费

订单生成成功,企业线上完成支付,订单支付状态为"已支付",报 名成功。学员继续教育学习账号,自动开通!

| 浙江省住房和城乡建设领                |        |                      |        |             |      | 🔹 杭州测试: | 企业 ▼ 2020-09-19 星期 | 六 23:05:08 退出 |
|----------------------------|--------|----------------------|--------|-------------|------|---------|--------------------|---------------|
| ☆ 首页                       | 386.56 |                      |        |             |      |         |                    |               |
| 凡 报名管理   ▼                 | 明史     |                      | 0+5    |             |      |         |                    |               |
| <ul> <li>③ 订单管理</li> </ul> |        | 订单号                  | 订单来源   | 联系方式        | 订单价格 | 支付状态    | 支付时间               | 操作            |
| ●培训机构 🔺                    |        | ZJKQBMEB4AD5F8DE7342 | 杭州测试企业 | 13552111658 | 190  | 已支付     | 2020-09-19 23:04   | 查看学员详情        |
| 培训机构信息                     |        | ZJKQBM76P003J3AJE240 | 测试一次   | 13532111658 | 190  | 未交时     |                    | 黨相子與詳調        |
| ■ 继续教育报名 🔺                 |        | ZJKQBMB9EFAEEAC7E649 | 测试一次   | 13552111658 | 0    | 已支付     | 2020-09-19 21:19   | 查看学员详情        |
| 报名管理                       |        | ZJKQBMF5958827505446 | 测试一次   | 13552111658 | 0    | 已支付     | 2020-09-19 20:36   | 查看学员详情        |
| 我的订单                       |        |                      |        |             |      |         |                    |               |
| ロ 操作手册 🛛 🔻                 |        |                      |        |             |      |         |                    |               |